# 湖北省建设工程安全监督系统 (项目部)

App操作手册

服务电话: 027-87746866 027-67120973

# 目 录

| —、 | 下载App      | 3 |
|----|------------|---|
| Ξ、 | 登录安全监督App  | 3 |
| Ξ, | 整改回复       | 4 |
| 四、 | 整改回复结果     | 5 |
| 五、 | 危大/超规模工程申报 | 5 |

## 一、 下载 App

用**手机上的浏览器"**扫一扫"工具,扫描下面的二维码进行下载并按 提示安装。

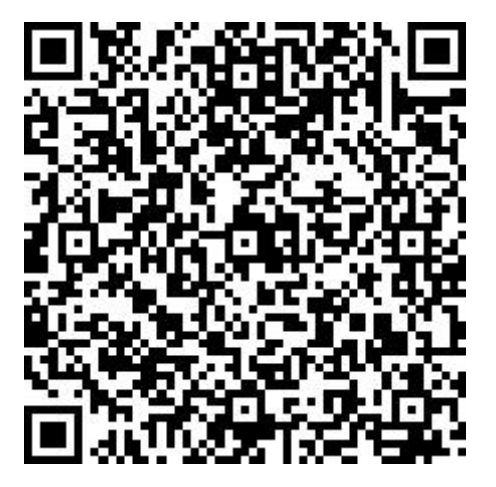

#### 二、 登录安全监督 App

打开安全监督 App, 在打开的页面输入用户名、密码, 点击【立即登录】按钮, 完成登录。

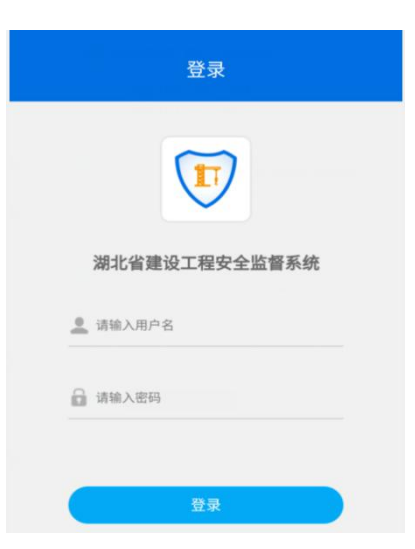

项目部账号为工程报建号,初始密码默认为Aj123456。工程报建号在 办理施工许可证时已经取得。项目建设单位、建筑施工企业、监理单位共 同使用同一账号。项目部登录后可报送项目安全管理基本情况以及监督抽 查整改完成情况等信息。

## 三、整改回复

点击"未回复",在检查结果列表中,选择要回复的记录,点击【整 改回复】按钮,填写回复内容并上传相关整改图片,保存。

确认回复信息无误后,在检查结果列表中,点击【提交】按钮,完成整改回复操作。监督员确认整改内容后,可查看审核回复结果。

| 湖北省建设工程安全监督系统 |            |    |                                                                                                    | 〈 抽查记录 |  |  |
|---------------|------------|----|----------------------------------------------------------------------------------------------------|--------|--|--|
| 湖             | ┃北省<br>安全监 | 建设 | 亡程<br>统<br>#&#</th><th>重资产招商产业园(1#厂房、2#厂房、3#办公综合         楼)         状态:       行回复         检查结果:       限期整改         检查日期:       2020-09-14         责任监督员:       涂监督(测试)</th></tr><tr><th>抽查汇总</th><th>â.</th><th></th><th>0 ></th><th>□整改回复 □日告知书 注检查记录</th></tr><tr><th>未回复<br>0</th><th>待提交<br>0</th><th>已通过<br>1</th><th>未通过<br>0</th><th>重资产招商产业园(1#厂房、2#厂房、3#办公综合<br>楼)<br>状态: 0505</th></tr><tr><td>监督状态</td><td>交更</td><td></td><td>></td><td>检查结果: 限期整改<br>检查日期: 2020-09-14<br>责任监督员: 涂监督 (测试)</td></tr><tr><td>安全隐患 T<br>安全隐患事</td><td>OP5<br>项</td><td></td><td>等级 次数</td><td>◎ 查看回复 〔〕告知书 i=检查记录</td></tr><tr><td>1.临边防护i<br>2.裸露场地病</td><td>设施设置不连续、<br>和集中堆放的土方</td><td>严密<br>无覆盖、固化</td><td>3级 25<br>4级 23</td><td>重资产招商产业园(1#厂房、2#厂房、3#办公综合<br>楼)</td></tr><tr><td colspan=3>3.建筑垃圾未及时清程或堆放混乱         4级         22           4.朱编制专项施工方案或方案为按规定审         4级         14</td><td>4级 22<br>4级 14</td><td>状态: 1015<br>检查结果: 限期整改<br>检查日期: 2020-09-08</td></tr><tr><td colspan=3>▲ ② 品<br>首页 地图 我的</td><td>品</td><td>责任监督员:涂监督(测试)</td></tr></tbody></table> |        |  |  |

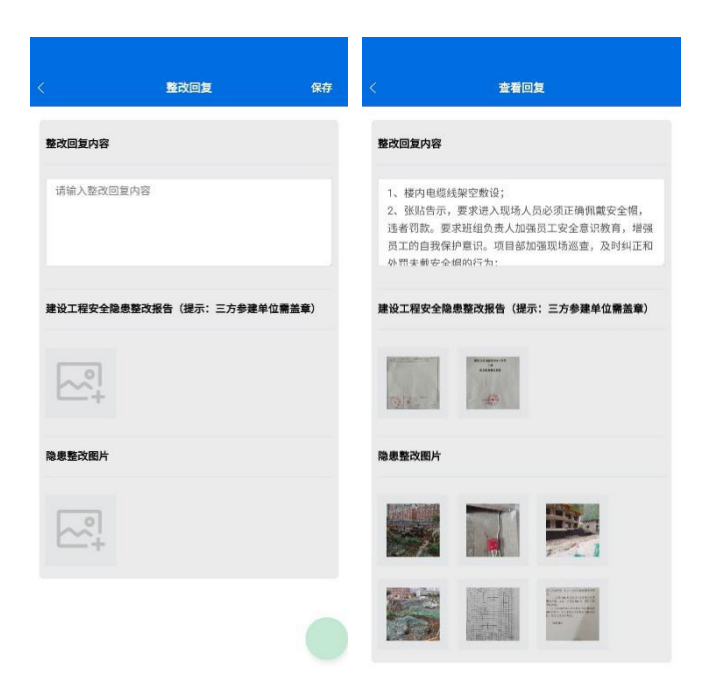

#### 四、整改回复结果

监督员审核后,会有两种结果:

(1) 审核通过:流程结束。

(2) 审核不通过:需要重新回复整改,操作方式同上述操作。

# 五、危大/超规模工程申报

项目部可以在 APP 上登记危险性较大的分部分项工程和超过一定规模的危险性较大的分部分项工程。监督员可以实时看到这些信息并且可以修改。

|                                                                                                    | 湖北省建设工程安全监督系统                                   | < 1                                                                                   |
|----------------------------------------------------------------------------------------------------|-------------------------------------------------|---------------------------------------------------------------------------------------|
| 御北 宿並 段 丘 住住         海北 宿並 段 正 程 质 星 安 全 監 府 逸 林         御北 宿並 段 正 程 质 星 安 全 監 府 逸 林         御北 宿並 段 正 程 质 星 安 全 監 府 逸 林         徳大/超規模项目申报         た大/超規模项目申报         か         ● 旋 正 印 前: 2020-06         徳大/超規模项目申报         か         ● 旋 正 印 前: 2020-06         ● 旋 取 町 前: 2020-06         ● 旋 取 町 前: 2020-06         ● 旋 地 : 葉 政 町 前: 2021-02         ● 旋 地 : 葉 政 町 前: 2021-02         ● 旋 地 : 葉 政 町 前: 2021-02         ● 旋 地 : 葉 政 町 前: 2021-02         ● 旋 地 : 葉 政 町 前: 2021-02         ● 旋 地 : 葉 政 町 前: 2021-02         ● 旋 地 : 葉 政 町 市         ● 旋 地 : 葉 政 町         ● 旋 地 : 葉 政 町         ● 旋 地 : 葉 政 町         ● 旋 地 : 葉 政 町         ● 旋 地 : 葉 政 町                                               | 出またなかれて知                                        | 黄冈白潭湖片区1号》                                                                            |
| た大/超规模项目申报          た大/超规模项目申报          た大/超规模项目申报          原       施工单位: 信阳市申         協理单位: 宜昌平湖          文件汇编       状态变更       整改回复         文件汇编       状态变更       整改回复         安全隐患Top5       た险性较大(超过一单         線色施工       76次         採露场地和集中堆放的土方无覆盖、固化或绿化       1.基坑工程         2.模板工程及支撑体系       3.起重吊装及安装拆卸                                                                                                    | 砌北百建反上柱<br>安全监督系统<br><sup>湖北省建设工程质量安全监督总站</sup> | <ul> <li>施工许可证编号: 42</li> <li>① 开工时间: 2020-06-0</li> <li>② 竣工时间: 2021-02-0</li> </ul> |
| ●         ●         ●         ●         ●         ●         ●         ●         ●         ●         ●         ●         ●         ●         ●         ●         ●         ●         ●         ●         ●         ●         ●         ●         ●         ●         ●         ●         ●         ●         ●         ●         ●         ●         ●         ●         ●         ●         ●         ●         ●         ●         ●         ●         ●         ●         ●         ●         ●         ●         ●         ●         ●         ●         ●         ●         ●         ●         ●         ●         ●         ●         ●         ●         ●         ●         ●         ●         ●         ●         ●         ●         ●         ●         ●         ●         ●         ●         ●         ●         ●         ●         ●         ●         ●         ●         ●         ●         ●         ●         ●         ●         ●         ●         ●         ●         ●         ●         ●         ●         ●         ●         ●         ●         ●         ●         ● | 危大/超规模项目申报 >                                    | <ul> <li>建设单位:黄冈白潭</li> <li>施工单位:信阳市申</li> </ul>                                      |
| 安全隐患Top5       危险性较大(超过一单         绿色施工       76次         裸露场地和集中堆放的土方无覆盖、固化或绿化       1.基坑工程         等措施       2.模板工程及支撑体系         資面       3.起重吊装及安装拆卸                                                                                                    |                                                 | <ul> <li>监理单位: 宜昌平湖</li> <li>地址: 黄冈白潭湖片</li> <li>与江陵路)路中处</li> </ul>                  |
| 绿色施工     76次       裸露场地和集中堆放的土方无覆盖、固化或绿化     1.基坑工程       2.模板工程及支撑体系       等措施       自页     2.       書页     3.起重吊装及安装拆卸                                                                                                    | 安全隐患Top5                                        | 危险性较大(超过一<br>单                                                                        |
| <ul> <li>裸露场地和集中堆放的土方无覆盖、固化或绿化</li> <li>2.模板工程及支撑体系</li> <li>等措施</li> <li>3.起重吊装及安装拆卸</li> </ul>                                                                                                    | 绿色施工 76次                                        | 1.基坑工程                                                                                |
| ▲ 3.起重吊装及安装拆卸<br>首页 費的                                                                                                    | 裸露场地和集中堆放的土方无覆盖、固化或绿化<br>等措施                    | 2.模板工程及支撑体系                                                                           |
|                                                                                                    | ☆ <u>泉</u><br>首页 <u>載的</u>                      | 3.起重吊装及安装拆卸                                                                           |

|     |         | 信息填报           | ž           |
|-----|---------|----------------|-------------|
| 黄   | 冈白潭湖片   | 区1号污水提升        | 泵站工程        |
|     | 施工许可证练  | 扇号: 4211012101 | 080001 [复制] |
| •   | 开工时间:2  | 020-06-01      |             |
| 0   | 竣工时间:2  | 021-02-01      |             |
| Ē   | 建设单位: 責 | 专冈白潭湖片区筹到      | 建委员会        |
| Ē   | 施工单位: 信 | 言阳市申飞市政工利      | 呈有限公司       |
| Ēb  | 监理单位: 宜 | [<br>昌平湖工程建设]  | 益理有限责任公司    |
| 0   | 地址: 黄冈白 | 1潭湖片区问津路与      | 与古潭路(原鹤鸣路   |
|     | 与江陵路) 跗 | 各中处            |             |
|     |         |                |             |
| 危降  | 金性较大(   | 超过一定规模)        | 的分部分项工程清    |
| 1.基 | 坑工程     |                |             |
| 2.核 | 板工程及支   | 撑体系            | [1]         |
| 3.武 | 重吊装及安   | 装拆卸工程          |             |